### ИНСТРУКЦИЯ ПО ЗАПИСИ РЕБЁНКА в 1 класс

Запись для детей, проживающих на закреплённой территории, доступна с 01.04.2022 г. по 30.06.2022 г.

✓ Запись для детей, НЕ проживающих на закреплённой территории, с 06.07.2022 по 05.09.2022 г.

# Кто может подать заявление?

Внимание! Приём на обучение по основным общеобразовательным программам осуществляется по личному заявлению родителей (законных представителей) по достижении ребёнком 6,5 лет на 1 сентября

## Необходимые документы:

- 1. Копия документа, удостоверяющего личность родителя (законного представителя ребёнка)
- 2. Копия свидетельства о рождении ребёнка или документа, подтверждающего родство заявителя.
- 3. Копия документа об опеке или попечительстве (при необходимости).
- 4. Копия документа о регистрации ребёнка по месту жительства или по месту пребывания на закреплённой территории или справку о приёме документов для регистрации по месту жительства.
- 5. Справка с места работы родителя (законного представителя) при наличии права внеочередного или первоочередного приёма на обучение.
- 6. Копию заключения ПМПК (при необходимости).

# Как подать заявление и документы о приёме?

- 1. Лично в общеобразовательную организацию
- 2. По почте заказным письмом с уведомлением
- 3. Через региональный портал Госуслуг
- 4. По электронной почте школы: kemschool16@mail.ru
- 5.Через электронную информационную систему<br/>школы («Электронная школа 2.0»)
- 6. Сайт школы: https://kemschool16.ucoz.ru/

КАК ОФОРМИТЬ УСЛУГУ ЧЕРЕЗ ПОРТАЛ «Электронная школа 2.0»

1. Приём заявок начинается с <u>1 апреля</u> в разделе «Услуги» на <u>https://cabinet.ruobr.ru</u>.

2. Необходимо внести следующую информацию:

- данные свидетельства о рождении ребёнка;
- адрес регистрации ребёнка по месту жительства или пребывания на территории города Кемерово;

-паспортные данные заявителя (одного из родителей (законного представителя) ребёнка.

3. Войдите на портале в раздел «ОБО МНЕ/ЛИЧНАЯ ИНФОРМАЦИЯ». В данном разделе указывается информация о заявителе. НЕ ЗАБУДЬТЕ СОХРАНИТЬ ВНЕСЁННЫЕ ДАННЫЕ!

### КАК ОФОРМИТЬ УСЛУГУ ЧЕРЕЗ ПОРТАЛ «Электронная школа 2.0»

- 4. Войдите в раздел «ДЕТИ» (введите/проверьте данные о ребёнке: (кем вы приходитесь ребёнку, Ф. И. О., дата рождения, место рождения, адрес проживания). НЕ ЗАБУДЬТЕ СОХРАНИТЬ ВСЕ ИЗМЕНЕНИЯ!
- 5. Войдите в раздел «Услуги». Заполните форму заявления. Проверьте данные. Обязательно укажите «ЖЕЛАЕМЫЙ КЛАСС ДЛЯ ЗАЧИСЛЕНИЯ» 1. ЖЕЛАЕМЫЙ ГОД ЗАЧИСЛЕНИЯ 2022 2023 г.
- 6. Выбирается «ПОДАТЬ ЗАЯВЛЕНИЕ». Заявление подано.

|                                                      | Детский сал                             | Дополнительное об                                | почта                             | СПО Дополните   | льные                |   |
|------------------------------------------------------|-----------------------------------------|--------------------------------------------------|-----------------------------------|-----------------|----------------------|---|
|                                                      |                                         | • 4 TO 1 TO 1 TO 1 TO 1 TO 1 TO 1 TO 1 TO        |                                   | - Henerman      |                      |   |
| Видео- <mark>м</mark> атериалы                       | по вопросам защиты п                    | ерсональных данных — htt                         | p://pd.rkn.gov.ru/multimedia/vide | eo114.htm       | Больше не показывать |   |
|                                                      |                                         | департамент<br>Тандемия коронае<br>города москвы | зируса- новый мир-н               | овые колоникова |                      |   |
|                                                      |                                         | ter te                                           |                                   |                 |                      |   |
|                                                      | Посмот                                  | греть на 🕟 <mark>YouTu</mark> be                 |                                   | l               |                      | - |
| Детский Сад                                          | Посмот                                  | греть на 🕟 <mark>YouTu</mark> be                 |                                   |                 |                      |   |
| <b>Детский Сад</b><br>зачислен на по<br>старшая фант | Посмот<br>ик<br>остоянной основе М<br>а | греть на                                         |                                   |                 |                      |   |
| <b>Детский Сад</b><br>зачислен на по<br>старшая фант | Посмот<br>ик<br>остоянной основе М<br>а | греть на                                         |                                   |                 |                      |   |
| <b>Детский Сад</b><br>зачислен на по<br>старшая фант | ик<br>а                                 | греть на                                         |                                   |                 |                      |   |

|                    | Личная информация | Приложения | Документы |  |  |
|--------------------|-------------------|------------|-----------|--|--|
|                    |                   |            |           |  |  |
| ФИО                |                   |            |           |  |  |
| Адрес проживания   |                   |            |           |  |  |
| Работа             |                   |            |           |  |  |
| Электронная почта  |                   |            |           |  |  |
| Контактный телефон |                   |            |           |  |  |
| Паспорт            |                   |            |           |  |  |
| СНИЛС              |                   |            |           |  |  |
| Логин              | изменить          |            |           |  |  |
| Пароль             | ИЗМЕНИТЬ          |            |           |  |  |
|                    |                   |            |           |  |  |
| ИЗМЕНИТЬ ЛАННЫЕ    |                   |            |           |  |  |

| -                     |                                                                                                    |                       |                                                                       |
|-----------------------|----------------------------------------------------------------------------------------------------|-----------------------|-----------------------------------------------------------------------|
|                       | услуги ОБО МНЕ ДЕТИ Г                                                                                      | ючта                  |                                                                       |
|                       | Личная информация Прил                                                                                     | ожения Документы      |                                                                       |
|                       | Свидетельство о рождении Q<br>Свидетельство о временной —3239 Q<br>регистрации (Ф №3)<br>Добавить документ |                       |                                                                       |
| Опи                   | сание документа                                                                                            |                       |                                                                       |
| Ребенок 🛧             | ✓                                                                                                    | Тип документа 🛪       | паспорт гражданина РФ 🗸 🗸                                             |
| Тип документа 🛧       | паспорт гражданина РФ 🗸                                                                                    | Серия                 |                                                                       |
|                       | паспорт гражданина РФ                                                                                      | Номер 🖈               |                                                                       |
| Серия                 | документ нерезидента                                                                                       | Дата выдачи документа |                                                                       |
| Номер 🗙               | медицинская справка<br>справка по месту жительства                                                         | Место выдачи          |                                                                       |
| Дата выдачи документа | справка ПМПК<br>другой                                                                                     | Документ 🛧            | Обзор Файл не выбран.<br>Поддерживаемые форматы JPG, JPEG, .PNG, .GIF |
| Место выдачи          | свидетельство о рождении не РФ<br>полис                                                                    | Комментарий           |                                                                       |
| Документ 🗙            | загран паспорт<br>ИНН                                                                                      |                       |                                                                       |
| Комментарий           | СНИЛС<br>свидетельство о регистрации по месту жительства (Ф №8)<br>Временное удостоверение                 |                       | b.                                                                    |
|                       | справка офтальмолога<br>свидетельство о временной регистрации (Ф №3)                                       | добавить              |                                                                       |

|           | Детский сад До                      | полнительное образ                   | ование Школа                   | спо        | Дополнительные |       |
|-----------|-------------------------------------|--------------------------------------|--------------------------------|------------|----------------|-------|
|           | ПОДАТЬ ЗАЯВЛ<br>ПОДАЧА ЗАЯВЛЕНИЙ Н  | ЕНИЕ<br>КОБУЧЕНИЕ В ОБЩЕОВ           | 5РАЗОВАТЕЛЬНЫЕ УЧР             | еждения.   |                |       |
|           | ПРОВЕРКА СТАТ<br>ЕСЛИ ВЫ УЖЕ ПОДАЛИ | УСА ЗАЯВЛЕНИЯ<br>ЗАЯВЛЕНИЕ, МОЖЕТЕ І | <b>1</b><br>ПРОВЕРИТЬ РАССМОТР | ЕНО ЛИ ОНО | ).             |       |
| услуги    | обо мне                             | дети                                 | почта                          |            |                |       |
|           |                                     |                                      |                                |            |                |       |
| ПОДАТЬ ЗА | ФИО ребе<br>мявление в школу        | нка                                  |                                |            |                |       |
|           |                                     |                                      |                                |            |                | - III |

### КАК ОФОРМИТЬ УСЛУГУ ЧЕРЕЗ ПОРТАЛ «Госуслуги»

- Зарегистрироваться на портале <u>https://www.gosuslugi.ru</u> и подтвердить свою учётную запись.
- В разделе «Каталог услуг» перейти во вкладку «Образование».
- В открывшемся окне выбрать вид услуги.
- Далее необходимо уточнить, кто именно подаёт заявление.
- Внести сведения о самом ребёнке.
- > Заполнить информацию о родителях.
- > Загрузить нужные документы.

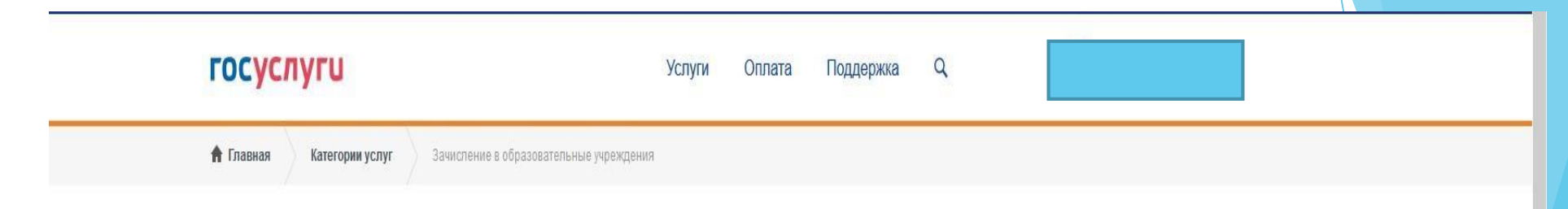

#### Зачисление в образовательные учреждения

🗸 Вернуться

Показаны услуги Для граждан 🗸

Электронные услуги

Э Зачисление ребенка в образовательное учреждение

Неэлектронные услуги

Зачисление ребенка в образовательное учреждение

Услугу предоставляет

Министерство образования и науки Кузбасса

На этой странице

Электронные услуги Неэлектронные услуги

😳 Задать вопрос

X

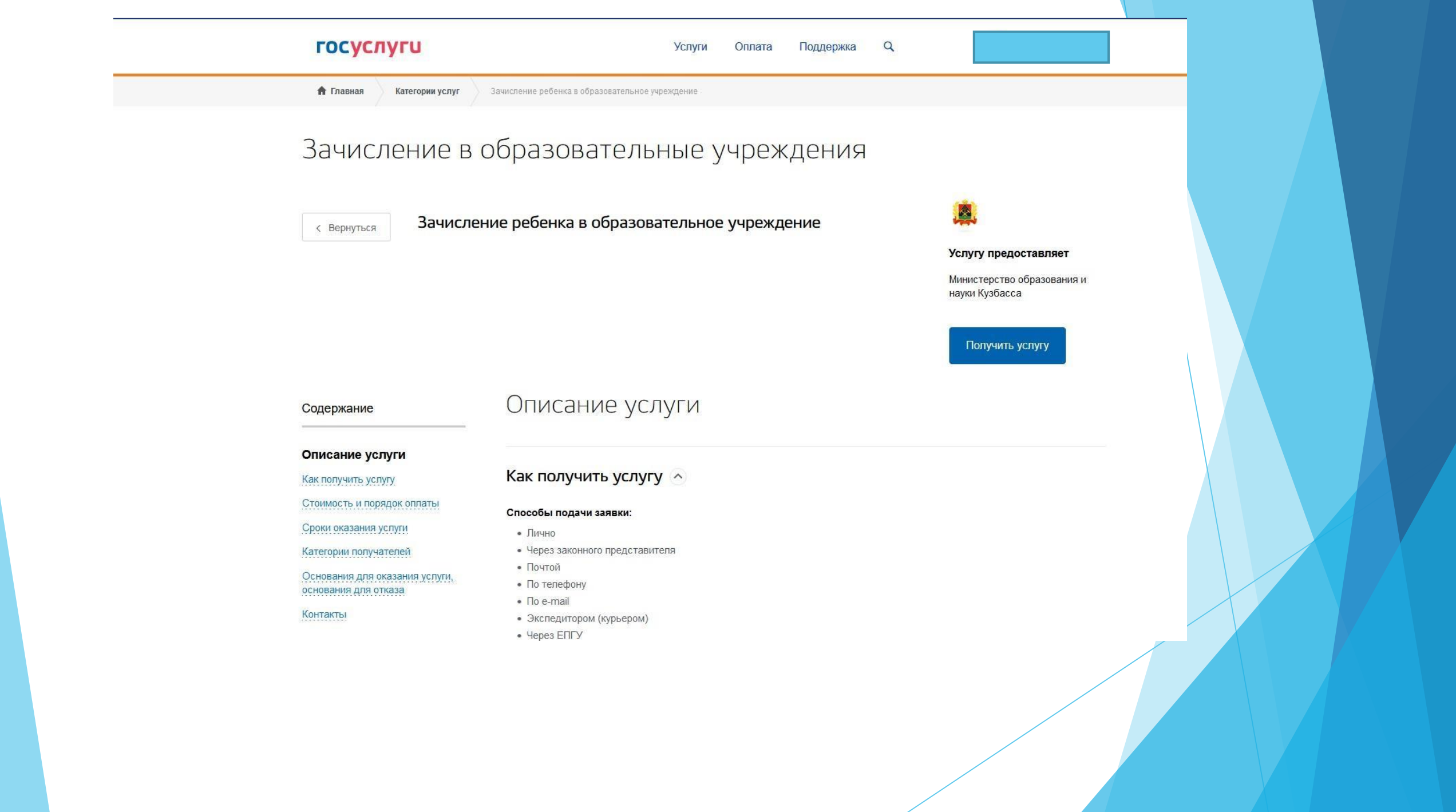